### TUTORIAL ATLET ( ANGGOTA DOJANG ) MENDAFTAR KE WEBISTE

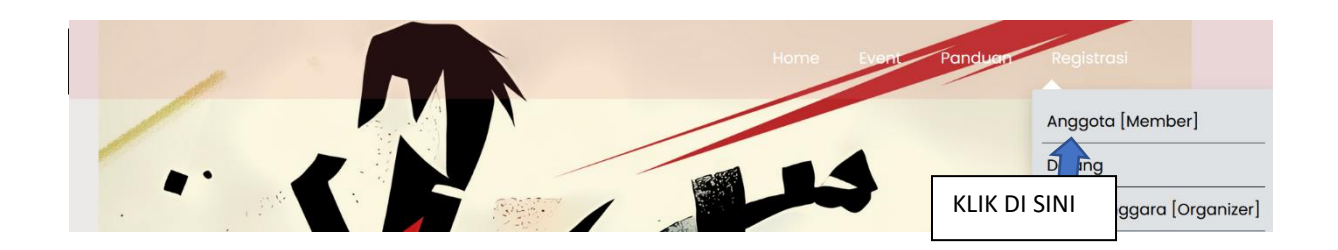

## Langkah mendaftar anggota dojang

#### LANGKAH PERTAMA :

- 1. Klik registrasi
- 2. Pilih menu Anggota /member
- 3. Isikan data
- 4. Jangan lupa untuk memilih Dojang (Bila dalam pilihan belum ada Dojang Asal silahkan kontak admin dojang / pelatih untuk mendaftarkan dojangnya )
- 5. Mohon masukkan alamat email yang benar untuk aktivasi

| Nama Pendaftar <i>(Applicant Name)</i>    |            |
|-------------------------------------------|------------|
| Nama Pendaftar                            |            |
| Email Anda <i>(Your Email)</i>            |            |
| Email Anda                                |            |
| NIK Pendaftar (Applicant ID Identity)     |            |
| NIK Pendaftar                             |            |
| Nomor Telpon Pendaftar (Applicant Pho     | ne Number) |
| Nomor Telpon Pendaftar                    |            |
| Katakunci <i>(Password)</i>               |            |
| Katakunci                                 |            |
| Ulangi Katakunci <i>(Repeat Password)</i> |            |
| Ulanai Katakunci                          |            |

| Nomor Telpon Pendaftar <i>(Applicant Phone Number)</i>                                                                            |   |
|----------------------------------------------------------------------------------------------------|---|
| Nomor Telpon Pendaftar                                                                                                    |   |
| Katakunci <i>(Password)</i>                                                                                                    |   |
| Katakunci                                                                                                    | ٥ |
| Jlangi Katakunci <i>(Repeat Password)</i>                                                                                         |   |
| Ulangi Katakunci                                                                                                    | 0 |
| Cari Dojang <i>(Search Dojang)</i><br>Cari nama dojang                                                                            | Ŧ |
| Kirim Pendaftaran                                                                                                    |   |
| <sup>r</sup> sudah memiliki Akun Atlit?<br>(already have an Athlete Account?)<br>Klik disini untuk Masuk<br>(Click here to Login) |   |

# Jika pendaftarasn sukses akan muncul seperti ini

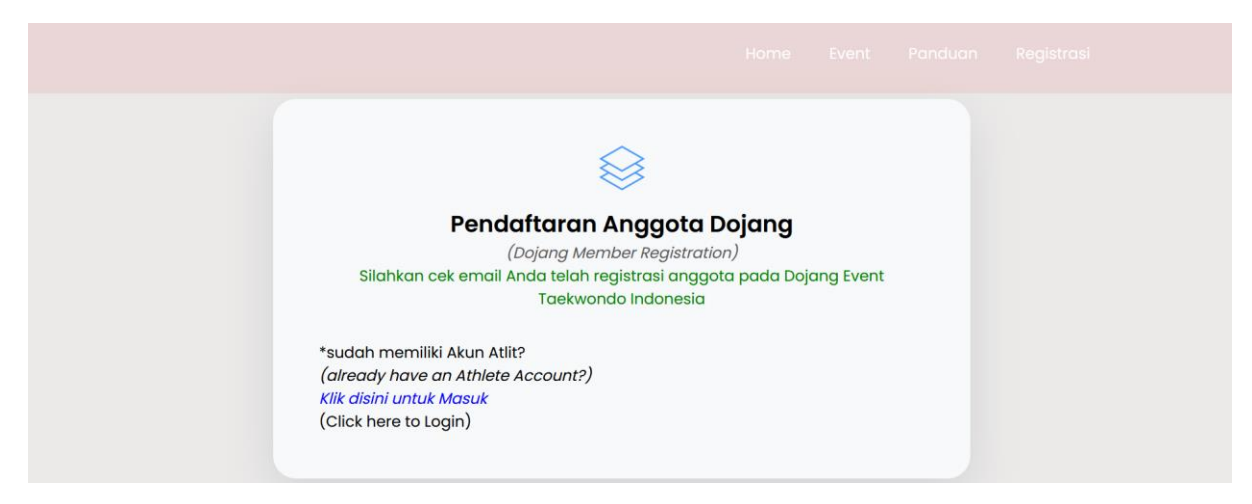

- 6. Aktivasi akan masuk ke inbox / spam ( bila di inbox tidak ada )
- 7. Bila tidak ada email masuk silahkan kontak admin dojang / pelatih untuk aktivasi keanggotaan

#### Cek inbox email atau spam

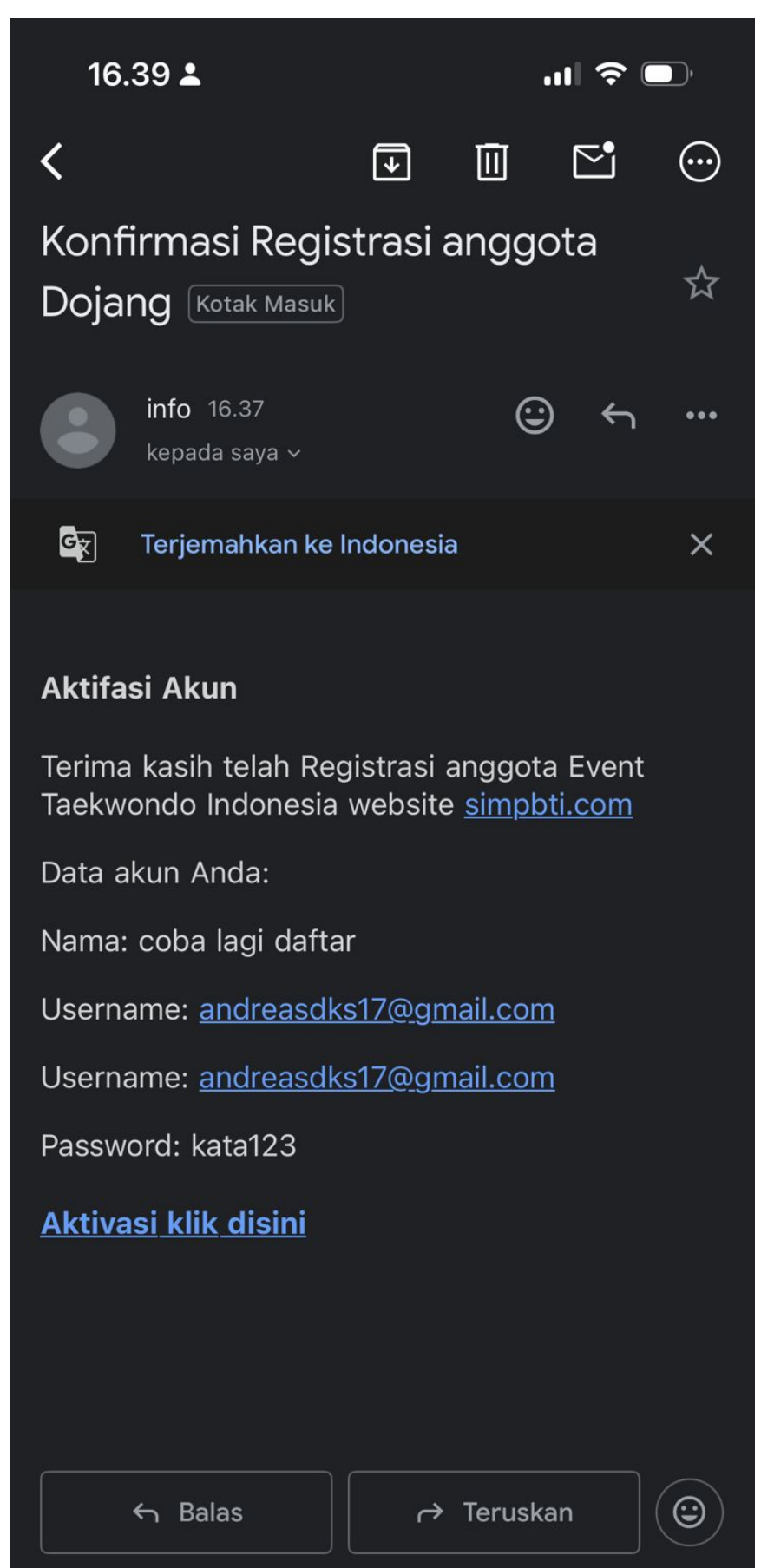